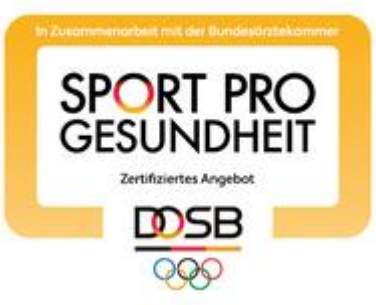

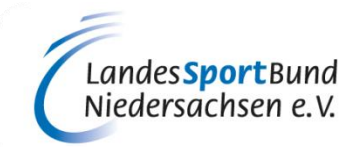

# ANLEITUNG ZUM ANLEGEN EINES NEUEN ANGEBOTS UND ZUR BEANTRAGUNG EINES ZERTIFIZIERTEN KURSANGEBOTES

# SERVICE-PLATTFORM SPORT PRO GESUNDHEIT (SPG)

## **1. VORBEREITENDE INFORMATIONEN**

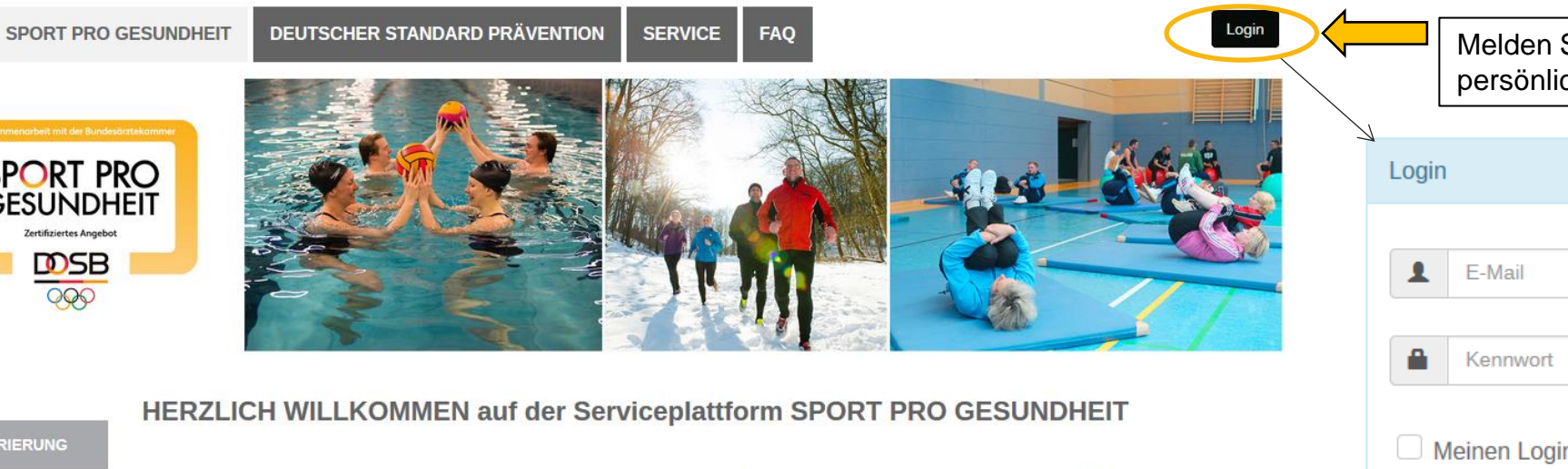

aus den **Nitgliedsorganisationer** 

SPORT PRO GESUNDHEIT Zertifiziertes Angebot **D**SB 000

> Das digitale Antragsportal des Deutschen Olympischen Sportbundes ermöglicht es Sportvereinen, Gesundheitssportangebote mit nur einem Antrag mit dem Qualitätssiegel SPORT PRO GESUNDHEIT und dem Siegel der Zentrale Prüfstelle Prävention "Deutscher Standard Prävention" auszuzeichnen.

Sie haben als Sportverein noch keine LOG IN Daten für die Serviceplattform? Dann können Sie sich jetzt hier registrieren!

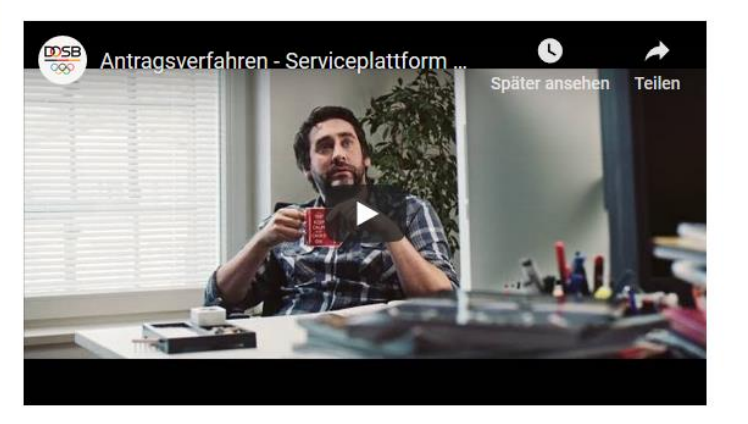

|            | Melden Sie sich mit Ihrem<br>persönlichen Passwort an |
|------------|-------------------------------------------------------|
| لا<br>Logi | n                                                     |
| 1          | E-Mail                                                |
|            | Kennwort                                              |
|            | Meinen Login auf diesem Computer speichern            |
|            | Login                                                 |

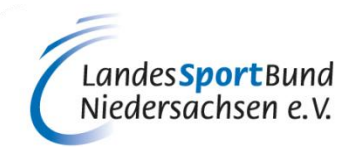

## Bevor es losgeht, hier nochmals die wichtigsten Informationen:

## **1. VORBEREITENDE INFORMATIONEN**

Login

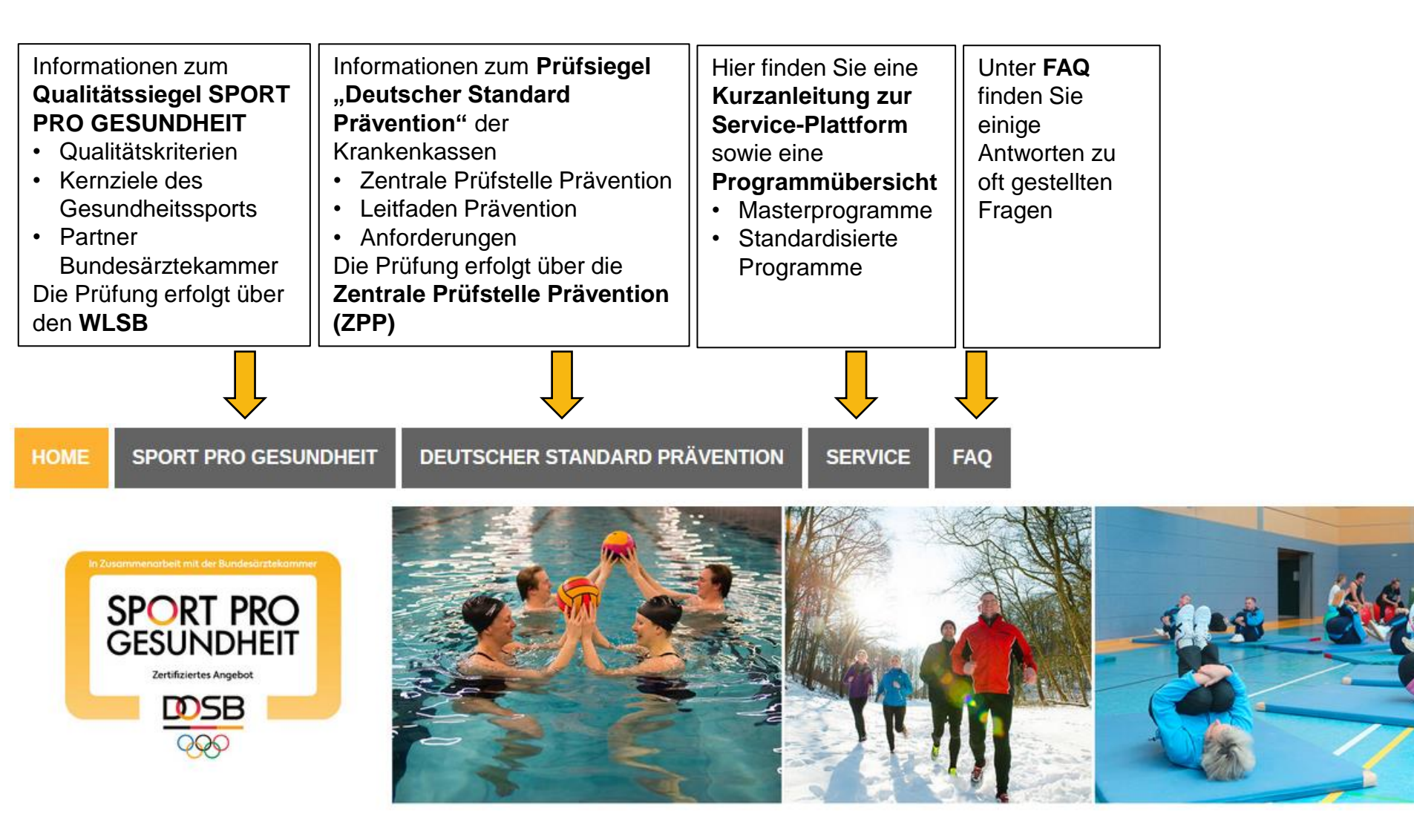

Landes**Sport**Bund Niedersachsen e.V.

## 1. Anerkannte Qualifikation für SPORT PRO GESUNDHEIT

## Übungsleiter B "Sport in der Prävention" oder

## höherwertige bewegungs- und sportbezogene Berufsausbildungen

- Sportwissenschaftler mit nachweislich gesundheitsorientierter Ausrichtung
- Sport- u. Gymnastiklehrer/in mit nachweislich gesundheitsorientierter Ausrichtung
- Physiotherapeut/in bzw. Krankengymnast/in mit Zusatzqualifikation in der Methodik des Sports
- Ergotherapeut/in oder Motopäde/in mit Zusatzqualifikation in der Methodik des Sports

## (Für die spezifischen Angebotsprofile sind jeweils passende Ausbildungsprofile erforderlich)

- 2. Zertifikat über die Einweisung in die Masterprogramme oder standardisierten Programme
- 3. Persönlicher Benutzer-Login

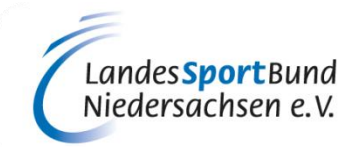

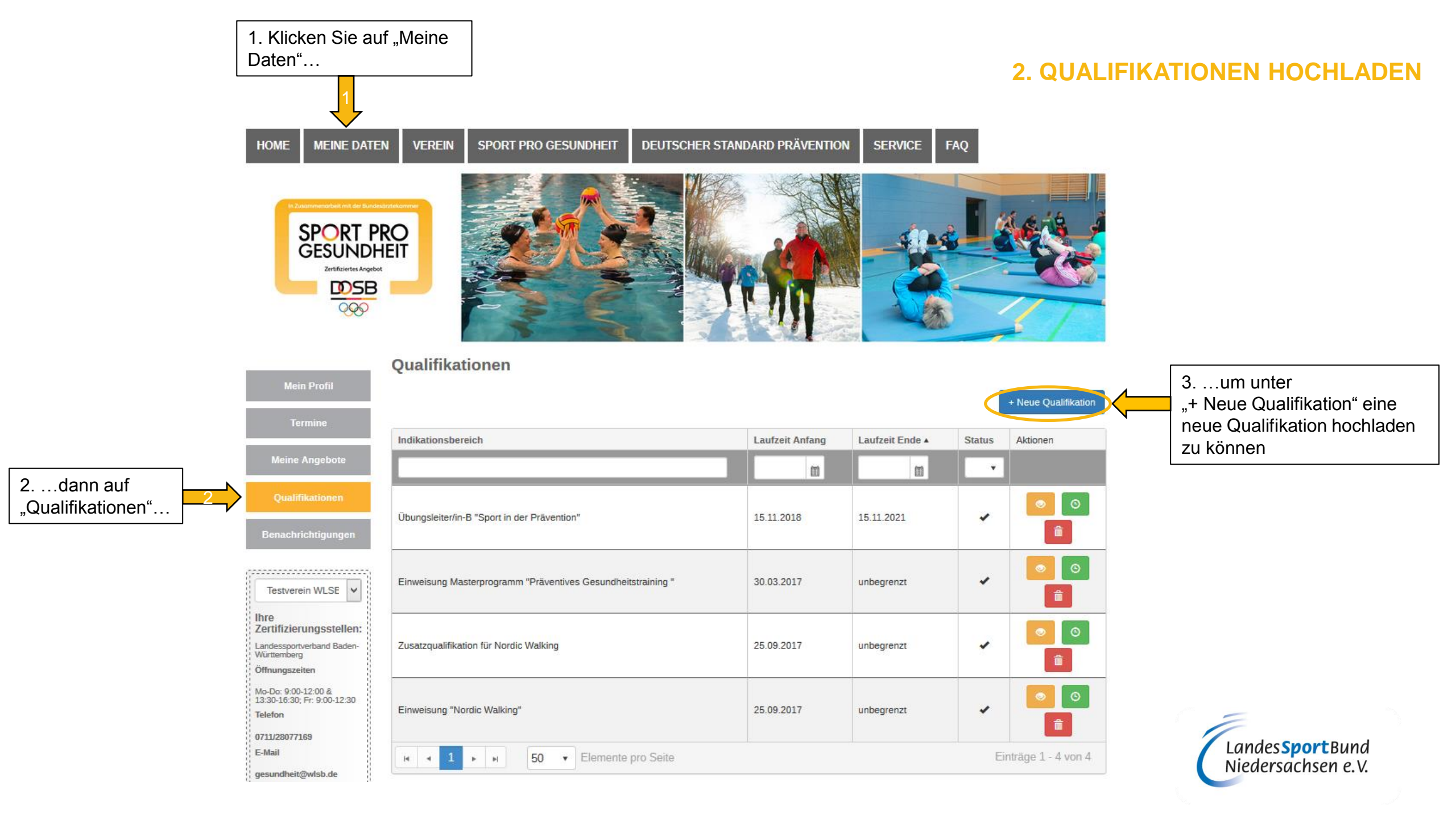

| HOME MEINE DATI                                                             | en verein sport pro gesundheit deutscher s                                                                                    | STANDARD PRAVENTION SERVICE FAQ                                                                | 2. QUALIFIKATIONEN HOCHLADEN                                                                                                    |
|-----------------------------------------------------------------------------|----------------------------------------------------------------------------------------------------|------------------------------------------------------------------------------------------------|----------------------------------------------------------------------------------------------------|
| SPORT P<br>GESUNDI                                                          | RO<br>HEIT                                                                                                    |                                                                                                | 1. Wählen Sie unter "Qualifikationstyp" die passende Qualifikation aus…                                                                                                    |
| Mein Profil                                                                 | Qualifikation hinzufügen                                                                                                    |                                                                                                | Zusatzqualifikation für den Bewegungsraum Wasser<br>Zusatzqualifikation für Nordic Walking<br>Einweisung Masterprogramm "Haltung und Bewegung durch Ganzkörpertraining"<br>Einweisung Masterprogramm "Aquagymnastik"<br>Einweisung Masterprogramm "Präventives Ausdauertraining"<br>Einweisung Masterprogramm "Präventives Gesundheitstraining "<br>Einweisung Masterprogramm "Präventives Gesundheitstraining für Kinder"<br>Zusatzqualifikation Methodik des Sports<br>Einweisung in ein standardisiertes Programm<br>Übungsleiter-B Lizenz, Sportwissenschaftliches Studium oder anerkannte Ausbildung (mit Zusatzqualifikation Methodik des Sport<br>Zusatzqualifikation im Bereich Sport für Ätere |
| Termine                                                                     | Gültig von 15.11.2018                                                                                                    | 2. Geben Sie hier das Datum eir                                                                | ein, an dem Sie Ihre Qualifikation erworben haben                                                                                                    |
| Meine Angebote<br>Qualifikationen                                           | Gültig bis 15.11.2018                                                                                                    | Unbegrenzt Gültig                                                                              | e hier die Gültigkeit der Qualifikation an. Einweisungsveranstaltungen von ammen und standardisierten Programmen sind "Unbegrenzt gültig"                                                                                                    |
| Benachrichtigungen                                                          | Erforderliche         Bitte laden Sie die benötigten Nachweise           Nachweise         Nachweise aus. Sie können pro Nach | eise für die gewählte Qualifikation hoch oder wählen Sie be<br>nweis mehrere Datein auswählen. | bereits hochgeladene Dies betrifft auch höherwertige bewegungs- und sportbezogene Berufsausbildungen                                                                                                    |
| Testverein WLSE                                                             | Nachweise Nachweise (PDF) zum Hinzufügen aus                                                                                  | swählen oder in das Fenster zieher 4                                                           | und laden Sie dazu den entsprechenden Nachweis im PDF-Format hoch                                                                                                    |
| Ihre<br>Zertifizierungsstellen:<br>Landessportverband Baden-<br>Wirttemberg | abbrechen speichern 5                                                                                                    | . Klicken Sie anschließend auf<br>Speichern"                                                   |                                                                                                    |

1 Denken Sie daran, dass Sie neben Ihrer anerkannten Qualifikation f
ür "SPORT PRO GESUNDHEIT" (z.B. Übungsleiter B "Sport in der Pr
ävention") auch Ihr Zertifikat 
über die Einweisung in ein standardisiertes Programm bzw. in das zu Ihrem Profil passende Masterprogramm extra hochladen

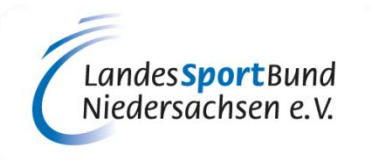

| HOME MEINE DATEN                                   | I VEREIN SPORT PRO GESUNDHEIT DEUTSCHER STAN                 | 2. QUALIFIKATIONEN HOCHLADEN |                 |                      |                                                                                                    |
|----------------------------------------------------|--------------------------------------------------------------|------------------------------|-----------------|----------------------|----------------------------------------------------------------------------------------------------|
|                                                    |                                                              | Qualifikation verlängern     |                 |                      |                                                                                                    |
| In Zusammenarbeit mit der Bundesär                 | galaanee                                                     | A                            |                 | 14 4 24 8            | Qualifikationstyp Übungsleiter-B Lizenz, Sportwissenschaftliches Studium oder anerkannte Ausbildung (mit Zusatzqualifikation Methodik des Sports) 🗸                                              |
| SPORT PR                                           |                                                              |                              | \$10s           |                      | Gültig von 30.03.2017 📾                                                                                                    |
| Zertifiziertes Angebot                             |                                                              |                              |                 |                      | Gültig bis 31.03.2030 📾                                                                                                    |
|                                                    |                                                              | MA                           |                 |                      | Erfordertiche Bitte laden Sie die benötigten Nachweise für die gewählte Qualifikation hoch oder wählen Sie bereits hochgeladene Nachweise aus. Sie können pro Nachweis mehrere Datein auswählen. |
|                                                    |                                                              |                              |                 | -                    | Nachweise (PDF) zum Hinzufügen auswählen Oder in das Fenster ziehen.                                                                                                    |
| Mein Profil                                        | Qualifikationen                                              |                              |                 |                      | abbrechen speichern                                                                                                    |
|                                                    |                                                              |                              |                 | + Neue Qualifikation | Bei einem Krauz ist Ihre Quelifikation ungültig hzw                                                                                                    |
| Termine                                            | Indikationsbereich                                           | Laufzeit Anfang              | Laufzeit Ende 🔺 | Status Aktionen      | abgelaufen und Sie können kein Siegel beantragen                                                                                                    |
| Meine Angebote                                     |                                                              |                              |                 | •                    | Unter dem grünen Symbol können Sie Ihre                                                                                                    |
| Qualifikationen                                    |                                                              | 0                            |                 |                      | Qualifikation verlangern (Bei einer verlangerung                                                                                                    |
| Benachrichtigungen                                 | Übungsleiter/in-B "Sport in der Prävention"                  | 15.02.2014                   | 15.04.2017      |                      | hochladen).                                                                                                    |
|                                                    | Übungsleiter/in-B "Sport in der Prävention"                  | 15 11 2018                   | 15 11 2021      |                      | Das Häkchen bestätigt Ihnen die                                                                                                    |
| Testverein WLSE                                    |                                                              |                              |                 |                      | Gültigkeit Ihrer Qualifikationen.                                                                                                    |
| Ihre<br>Zertifizierungsstellen:                    |                                                              |                              |                 | 0                    |                                                                                                    |
| Landessportverband Baden-<br>Württemberg           | Einweisung Masterprogramm "Präventives Gesundheitstraining " | 30.03.2017                   | unbegrenzt      |                      |                                                                                                    |
| Öffnungszeiten                                     |                                                              |                              |                 |                      |                                                                                                    |
| Mo-Do: 9:00-12:00 &<br>13:30-16:30; Fr: 9:00-12:30 | I I ► ► 50 ▼ Elemente pro Seite                              |                              |                 | Einträge 1 - 3 von 3 |                                                                                                    |

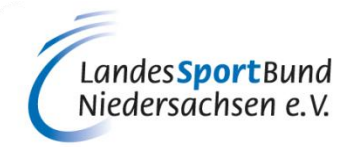

## 2. QUALIFIKATIONEN HOCHLADEN

- Bestimmte Programme, wie z.B. Aquagymnastik/-jogging, Nordic Walking oder bei der Zielgruppe "Ältere Menschen" erfordern anerkannte Zusatzqualifikationen. Bitte denken Sie daran, auch diese Nachweise unter "+Neue Qualifikation" zum entsprechenden Qualifikationstyp hochzuladen.
- Physiotherapeuten/Krankengymnasten laden zum Qualifikationstyp "Methodik des Sports" einen erforderlichen Nachweis über entsprechende Ausbildungsinhalte, z.B. ÜL-C/Trainer-C-Lizenz, hoch.

#### Qualifikation hinzufügen

| Qualifikationstyp | ✓                                                                                                    |              |
|-------------------|----------------------------------------------------------------------------------------------------|--------------|
|                   |                                                                                                    | ^            |
| Gültig von        | Zusatzqualifikation für den Bewegungsraum Wasser                                                                                                    |              |
|                   | Zusatzqualifikation für Nordic Walking                                                                                                    |              |
| Gültig bis        | Einweisung Masterprogramm "Haltung und Bewegung durch Ganzkörpertraining"                                                                                                    |              |
| Outing bis        | Einweisung Masterprogramm "Aquagymnastik"                                                                                                    |              |
|                   | Einweisung Masterprogramm "Präventives Ausdauertraining"                                                                                                    |              |
| Erforderliche E   | Einweisung Masterprogramm "Aquajogging"                                                                                                    |              |
| Nachweise         | Einweisung Masterprogramm "Präventives Gesundheitstraining "                                                                                                    |              |
|                   | Einweisung Masterprogramm "Präventives Gesundheitstraining für Kinder"                                                                                                    |              |
| Nachweise         | Zusatzqualifikation Methodik des Sports                                                                                                    |              |
|                   | Einweisung in ein standardisiertes Programm                                                                                                    |              |
|                   | (diese Qualifikation bitte nicht mehr auswählen!) Übungsleiter-B Lizenz, Sportwissenschaftliches Studium oder anerkannte Ausbildung (mit Zusatzqualifikation Methodik des Sports) |              |
|                   | Zusatzqualifikation im Bereich Sport für Ältere                                                                                                    |              |
| abbrachan         | Übungsleiter/in-B "Sport in der Prävention"                                                                                                    |              |
| abbiechen         | Sportwissenschaftler/in (Diplom, Magister, Lehramt, Bachelor, Master) mit nachweislich gesundheitsorientierter Ausrichtung                                                        |              |
|                   | staatlich anerkannte/r Gymnastiklehrer/in mit nachweislich gesundheitsorientierter Ausrichtung                                                                                    |              |
|                   | Physiotherapeut/in bzw. Krankengymnast/in                                                                                                    |              |
|                   | Ergotherapeut/in bzw. Motopäde/in                                                                                                    |              |
|                   | Einweisung "Nordic Walking"                                                                                                    |              |
|                   | Einweisung "Ausdauer auf Dauer - mit Walking und Nordic Walking                                                                                                    | $\checkmark$ |

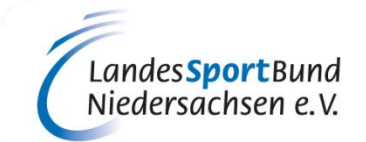

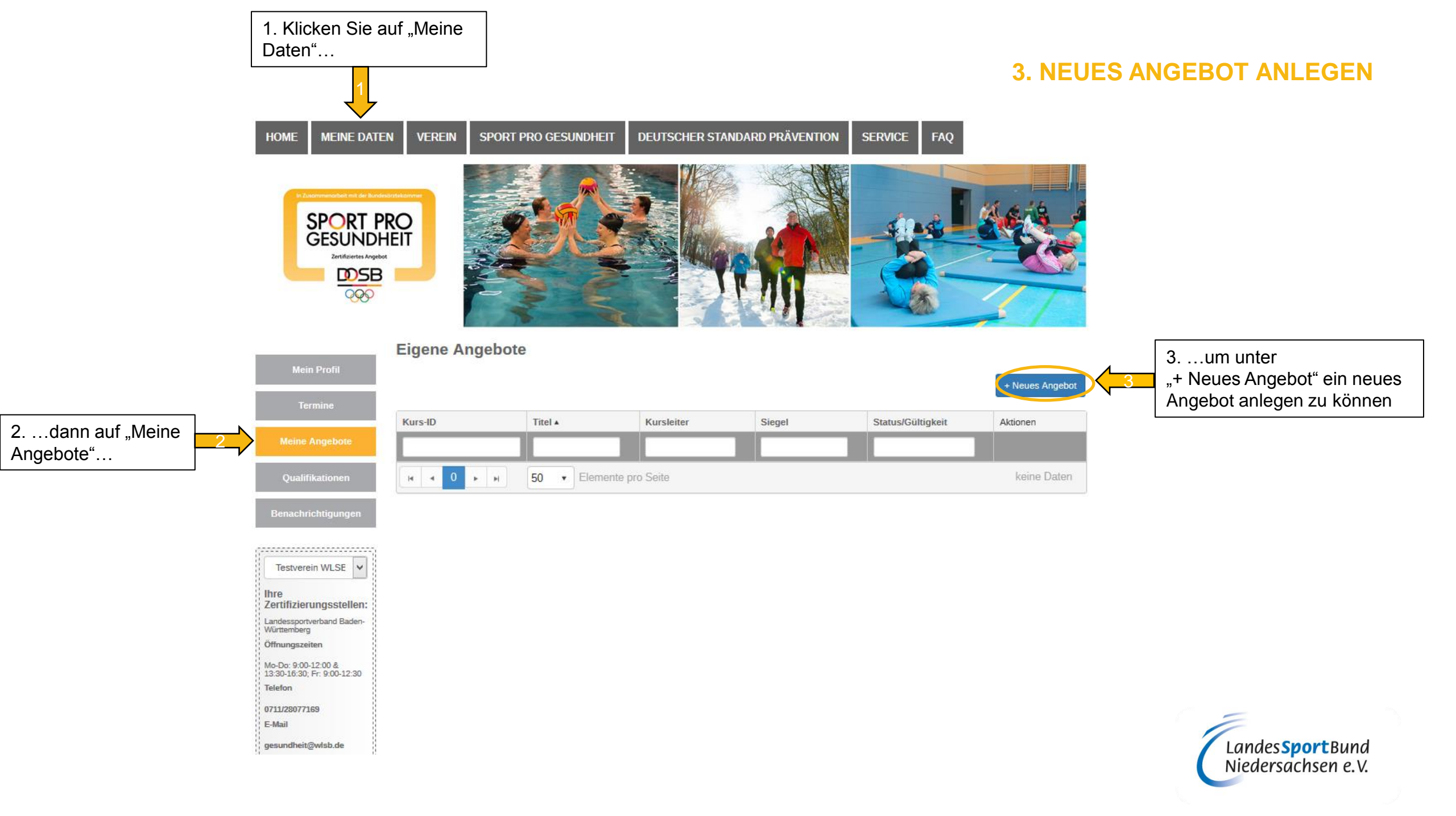

## **3. NEUES ANGEBOT ANLEGEN**

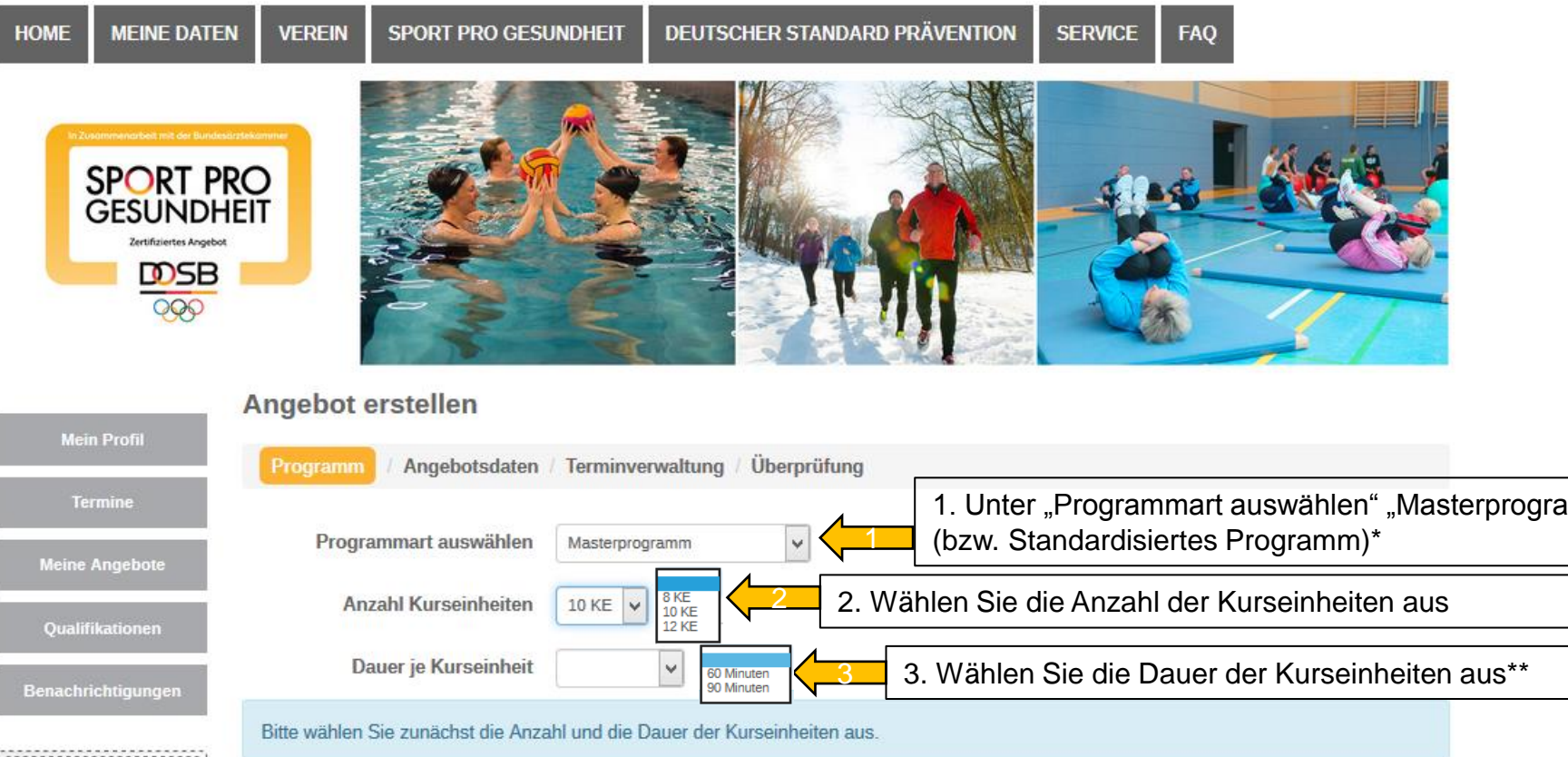

\_\_\_\_

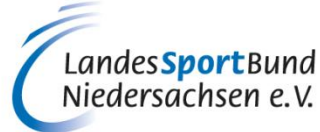

|                                                                                                    | Togramm Angebolsdaten Terminverwaltung Oberprototing                                                                                                |                                                                                                    |
|----------------------------------------------------------------------------------------------------|----------------------------------------------------------------------------------------------------|----------------------------------------------------------------------------------------------------|
| Termine<br>Meine Angebote                                                                                          | Programmart auswählen       Masterprogramm       1. Unter "Programmart auswählen" "Masterprogramm" wählen         (bzw. Standardisiertes Programm)* | * Im Folgenden werden die weiteren<br>Schritte für ein Masterprogramm<br>erklärt                                                            |
| Qualifikationen                                                                                                    | Anzahl Kurseinheiten 10 KE 2. Wählen Sie die Anzahl der Kurseinheiten aus                                                                           |                                                                                                    |
| Benachrichtigungen                                                                                                 | Dauer je Kurseinheit                                                                                                    | ** Bitte beachten Sie, dass<br>Programme im Wasser immer auf                                                                                |
| ( <del>,</del> )                                                                                                   | Bitte wählen Sie zunächst die Anzahl und die Dauer der Kurseinheiten aus.                                                                           | 60min ausgelegt sind, also bitte<br>60min auswählen. Entsprechend                                                                           |
| Testverein WLSE V<br>Ihre<br>Zertifizierungsstellen:<br>Landessportverband Baden-<br>Württemberg<br>Öffnungszeiten | H     I     H     I     Elemente pro Seite     Einträge 1 - 10 von 10                                                                               | anerkannte Qualifikationen müssen<br>unter dem Qualifikationstyp<br>"Zusatzqualifikationen im<br>Bewegungsraum Wasser"<br>hochgeladen sein. |
| Mo-Do: 9:00-12:00 &<br>13:30-16:30; Fr: 9:00-12:30<br>Telefon                                                      | abbrechen weiter Masterprogramm individualisieren                                                                                                   |                                                                                                    |
| 0711J/28077169<br>E-Mail<br>gesundheit@wlsb.de                                                                     |                                                                                                    | Landes <b>Sport</b> Bund<br>Niedersachsen e.V.                                                                                              |

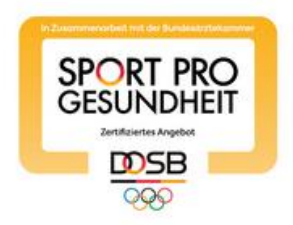

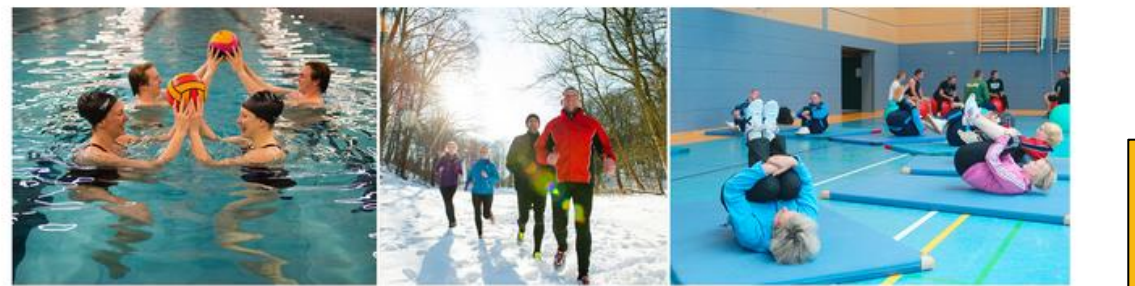

Angebot erstellen

| Tarmina                                                  | Angebot                                              | Sunten Term    | inventioning Oberpr                | unung         |                                                                                        |    |       |
|----------------------------------------------------------|------------------------------------------------------|----------------|------------------------------------|---------------|----------------------------------------------------------------------------------------|----|-------|
| rermine                                                  | Drogramment                                          | uählan .       |                                    |               |                                                                                        |    |       |
| leine Angebote                                           | Programmart ausv                                     | Maste          | rprogramm                          |               |                                                                                        |    |       |
| Qualifikationen                                          | Anzahl Kursein                                       | heiten 10 KE   | <b>V</b>                           |               |                                                                                        |    |       |
| achrichtigungen                                          | Dauer je Kurse                                       | einheit 60 Mir | nuten ¥                            |               |                                                                                        |    |       |
|                                                          | Name                                                 | ZPP Siegel     | Bereich                            | Bewegungsraum | Zielgruppe                                                                             | KE | Dauer |
| stverein WLSI 🗸                                          |                                                      |                |                                    |               |                                                                                        |    |       |
| fizierungsstellen:<br>ssportverband Baden-<br>mberg      | Präventives<br>Ausdauertraining                      | Ja             | Herz-Kreislaufsystem               | In der Halle  | Enwachsene 18 bis 49 Jahre ,<br>Enwachsene 50 bis 69 Jahre ,<br>Enwachsene ab 70 Jahre | 10 | 60    |
| ngszeiten<br>19:00-12:00 &<br>16:30; Fr: 9:00-12:30<br>n | Präventives<br>Gesundheitstraining für<br>Kinder     | Ja             | Allgemeines<br>Gesundheitstraining | in der Halle  | Kinder 6 bis 7 Jahre , Kinder 8<br>bis 12 Jahre                                        | 10 | 60    |
| 8077169<br>dhait©adah da                                 | Haltung und Bewegung<br>durch Ganzkörpertraining     | Ja             | Haltungs- und<br>Bewegungssystem   | In der Halle  | Erwachsene 18 bis 49 Jahre ,<br>Erwachsene 50 bis 69 Jahre ,<br>Erwachsene ab 70 Jahre | 10 | 60    |
| her Tischtennis-Bund                                     | Aquajogging                                          | Ja             | Herz-Kreislaufsystem               | Wasser        | Erwachsene 18 bis 49 Jahre ,<br>Erwachsene 50 bis 69 Jahre                             | 10 | 60    |
| . 09.00 Uhr bis 16.00<br>1 Fr. 09.00 Uhr bis<br>Jhr      | Präventives<br>Gesundheitstraining für<br>Erwachsene | Nein           | Allgemeines<br>Gesundheitstraining | In der Halle  | Erwachsene 18 bis 49 Jahre ,<br>Erwachsene 50 bis 69 Jahre ,<br>Erwachsene ab 70 Jahre | 10 | 60    |
| 601938                                                   | Aquagymnastik                                        | Ja             | Allgemeines<br>Gesundheitstraining | Wasser        | Erwachsene 18 bis 49 Jahre ,<br>Erwachsene 50 bis 69 Jahre ,                           | 10 | 60    |

## **3. NEUES ANGEBOT ANLEGEN**

Wenn Sie Qualifikationen für mehrere Profile besitzen (z.B. Sportwissenschaftliches Studium mit den entsprechenden Inhalten) und Sie auch mehrere Angebote mit unterschiedlichen Profilen anbieten wollen, müssen Sie (unter "Qualifikationen") Ihre Mastereinweisung jeweils unter den entsprechenden Profilen erneut hochladen, damit diese in der Ansicht links freigeschalten/auswählbar sind.

Nachdem Sie die "Programmart", die "Anzahl der Kurseinheiten" und die "Dauer je Kurseinheit" ausgewählt haben, wird Ihnen eine Liste mit den verschiedenen Masterprofilen angezeigt. Sie können nur die Angebote auswählen, für welche Sie auch die entsprechenden Qualifikationen besitzen bzw. hochgeladen haben. (schwarze Schrift) Die restlichen Angebote (graue Schrift) können nicht ausgewählt werden.

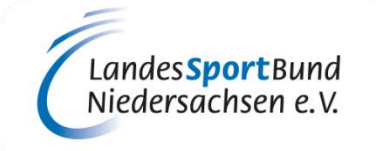

Angebot erstellen

Programmart auswählen

Anzahl Kurseinheiten

Dauer je Kurseinheit

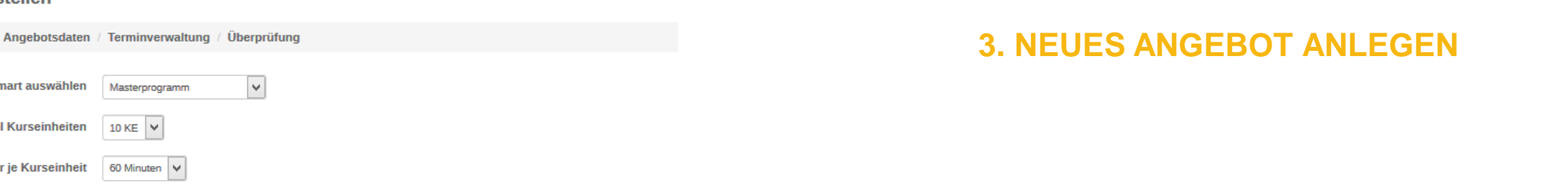

|                                                                                | Name                                                 | ZPP Siegel | Bereich                            | Bewegungsraum | Zielgruppe                                                                             | KE       | Dauer       |
|--------------------------------------------------------------------------------|------------------------------------------------------|------------|------------------------------------|---------------|----------------------------------------------------------------------------------------|----------|-------------|
| Testverein WLSI 🗸                                                              |                                                      |            |                                    |               |                                                                                        |          |             |
| Ihre<br>Zertifizierungsstellen:<br>Landessportverband aden-<br>Würtlemberg     | Präventives<br>Ausdauertraining                      | Ja         | Herz-Kreislaufsystem               | In der Halle  | Erwachsene 18 bis 49 Jahre ,<br>Erwachsene 50 bis 69 Jahre ,<br>Erwachsene ab 70 Jahre | 10       | 60          |
| Mo-Do: 9:00-12:00 &<br>13:30-16:30; Fr: 9:00-12:30<br>Telefon                  | Präventives<br>Gesundheitstraining für<br>Kinder     | Ja         | Allgemeines<br>Gesundheitstraining | In der Halle  | Kinder 6 bis 7 Jahre , Kinder 8<br>bis 12 Jahre                                        | 10       | 60          |
| 0711/28077169<br>E-Mail<br>gesundheit@wlsb.de                                  | Haltung und Bewegung<br>durch Ganzkörpertraining     | Ja         | Haltungs- und<br>Bewegungssystem   | In der Halle  | Erwachsene 18 bis 49 Jahre ,<br>Erwachsene 50 bis 69 Jahre ,<br>Erwachsene ab 70 Jahre | 10       | 60          |
| Deutscher Tischtennis-Bund<br>Öffnungszeiten                                   | Aquajogging                                          | Ja         | Herz-Kreislaufsystem               | Wasser        | Erwachsene 18 bis 49 Jahre ,<br>Erwachsene 50 bis 69 Jahre                             | 10       | 60          |
| MoDo. 09.00 Uhr bis 16.00<br>Uhr und Fr. 09.00 Uhr bis<br>12.00 Uhr<br>Telefon | Präventives<br>Gesundheitstraining für<br>Erwachsene | Nein       | Allgemeines<br>Gesundheitstraining | In der Halle  | Erwachsene 18 bis 49 Jahre ,<br>Erwachsene 50 bis 69 Jahre ,<br>Erwachsene ab 70 Jahre | 10       | 60          |
| 069/69501938<br>E-Mail<br>koetz.dttb@tischtennis.de                            | Aquagymnastik                                        | Ja         | Allgemeines<br>Gesundheitstraining | Wasser        | Erwachsene 18 bis 49 Jahre ,<br>Erwachsene 50 bis 69 Jahre ,<br>Erwachsene ab 70 Jahre | 10       | 60          |
| ······,                                                                        | H 4 1 + H                                            | 50 v E     | Elemente pro Seite                 |               |                                                                                        | Einträge | 1 - 6 von 6 |

1. Wählen Sie das gewünschte Profil aus (hier: "Haltung und Bewegung durch Ganzkörpertraining"

Für das Profil "Präventives Gesundheitstraining für Erwachsene" ist, neben einer Beantragung des Qualitätssiegels SPORT PRO GESUNDHEIT, eine zusätzliche Beantragung des Prüfsiegels "Deutscher Standard Prävention" bei der ZPP **NICHT** möglich.

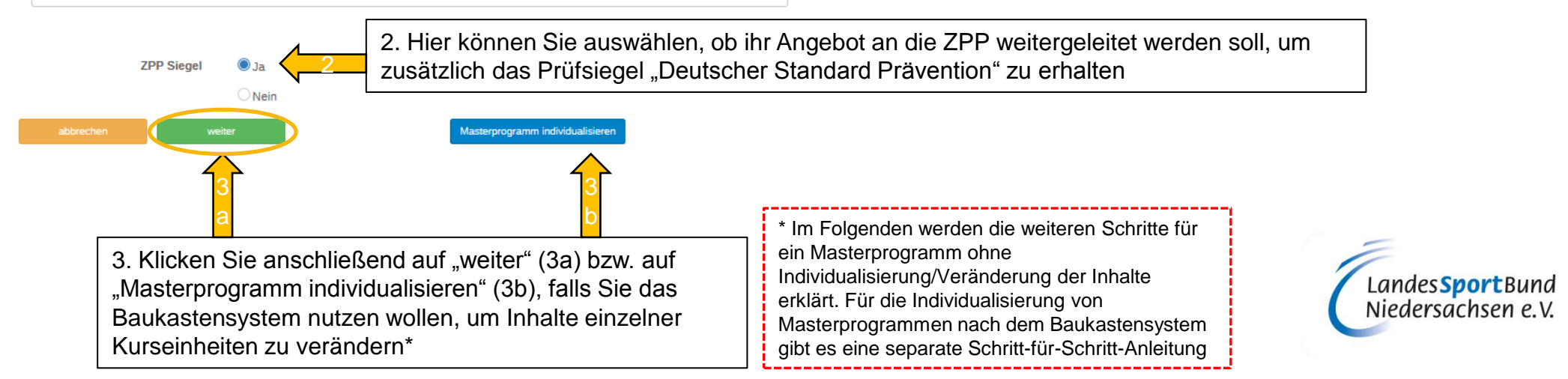

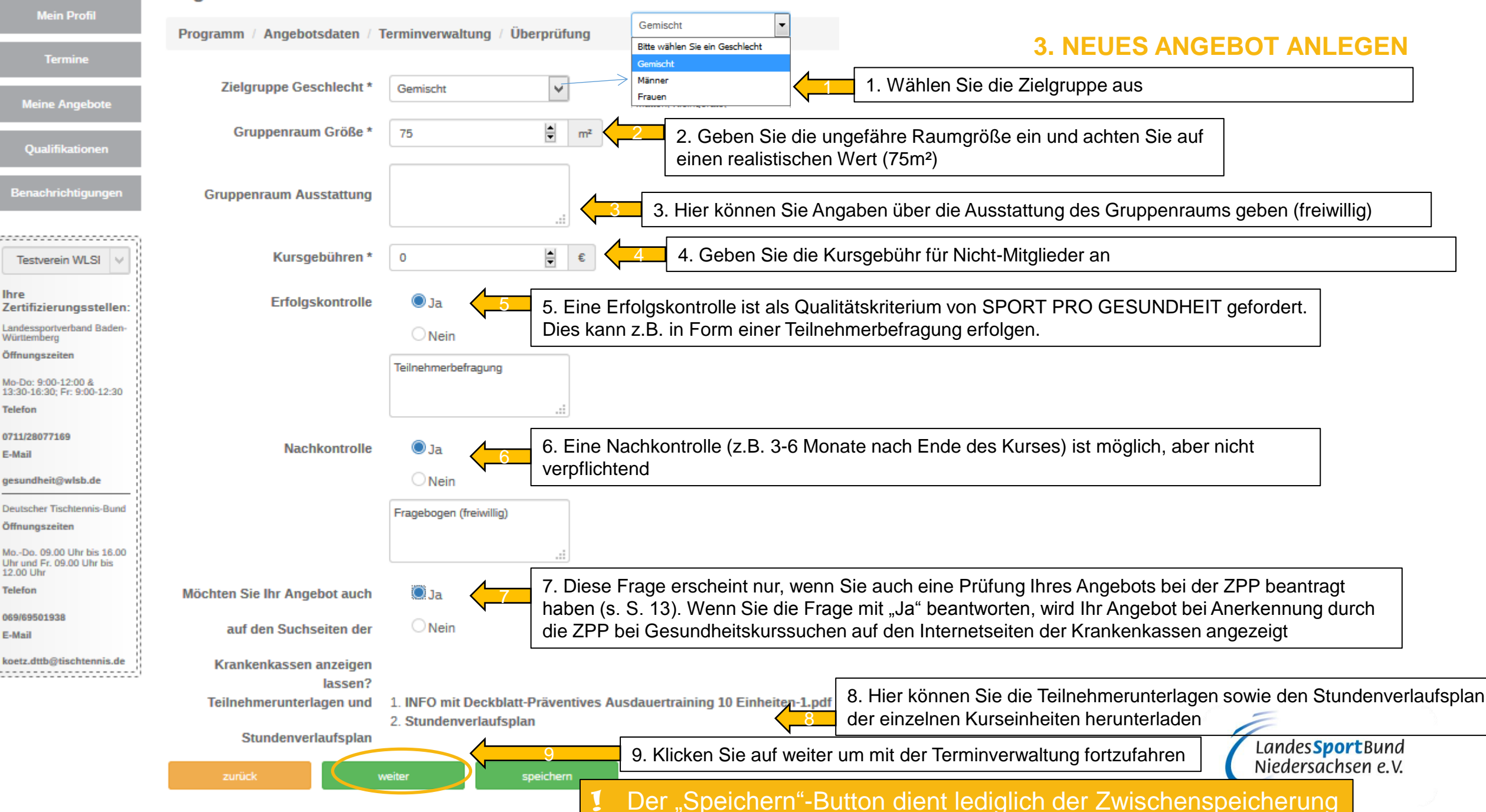

| Mein Profil                                                                    | Programm / Angebotsdaten /                        | Terminverwaltung                                             | / Überprüfung                |                                           |                    | 2 NELIES ANGEROT ANI EGEN                                                                                                |
|--------------------------------------------------------------------------------|---------------------------------------------------|--------------------------------------------------------------|------------------------------|-------------------------------------------|--------------------|----------------------------------------------------------------------------------------------------|
| Termine                                                                        | Veranstaltungsort                                 |                                                              |                              | _                                         |                    | 5. NEUES ANGEBOT ANLEGEN                                                                                                 |
| Meine Angebote                                                                 | Gebäude *                                         | Sporthalle                                                   |                              |                                           |                    |                                                                                                    |
| Qualifikationen                                                                | Straße *                                          | Fritz-Walter-Weg                                             | Hausnummer *                 | 19                                        | [                  | 1. Geben Sie die Adresse für Ihr Kursangebot an bzw. wenn                                                                |
| Benachrichtigungen                                                             | PLZ *                                             | 70372                                                        | Stadt *                      | Stuttgart                                 | - 🛵                | diese mit Ihrer Vereinsanschrift übereinstimmt können Sie auch auf "Vereinsanschrift verwenden" klicken. Unter Anmerkung |
| Testverein WLSI V                                                              | Anmerkung 📀                                       | Im SommerTreffpunkt<br>Sporthalle.<br>Im Winter in der Halle | vor der                      |                                           | l                  | können Sie z.B. genauere Infos zum Kursort angeben (freiwillig)                                                          |
| Zertifizierungsstellen:                                                        |                                                   | ]                                                            | 2. Cohon Sie den Kurezeitre  | www.(Kurahagian                           |                    |                                                                                                    |
| Württemberg<br>Öffnungszeiten                                                  | Vereinsanschrift verwenden                        |                                                              | und Kursende) an (Bitte Anz  | ahl Ihrer                                 |                    |                                                                                                    |
| Mo-Do: 9:00-12:00 &<br>13:30-16:30; Fr: 9:00-12:30                             | Termine                                           |                                                              | Kurseinheiten berücksichtige | en)                                       |                    |                                                                                                    |
| Telefon                                                                        | Kursbeginn *                                      |                                                              | 2. Cohon Sie den Wechente    | a hzw. dia Washa                          | ntago              |                                                                                                    |
| 0711/28077169<br>E-Mail                                                        | Der Kursbe                                        | ginn darf frühstens                                          | (+Weiteren Tag hinzufügen)   | und die Uhrzeit ar                        | n. Bitte           | I Findet Ihr Angebot mehrmals die Woche<br>am selben Veranstaltungsort statt, geben                                      |
| gesundheit@wlsb.de                                                             | in 3 Wocher                                       | n sein.                                                      | der Angabe "Dauer ie Kurse   | Zeitspanne (von b<br>inheit" (s. Seite 11 | is) mit<br>: 60min | Sie unter "Termine" die weiteren Tage an                                                                                 |
| Öffnungszeiten                                                                 | Kursende *                                        | 8                                                            | oder 90min) übereinstimmt    | (                                         |                    | (+Weiteren Tag hinzufügen).                                                                                              |
| MoDo. 09.00 Uhr bis 16.00<br>Uhr und Fr. 09.00 Uhr bis<br>12.00 Uhr<br>Telefon | Wochentag * Dienstag                              |                                                              | <b>von</b> ★ 17:00 Ø         | bis * 18:00                               | ۵                  | <ul> <li>Findet Ihr Angebot mehrmals die Woche<br/>und/oder an unterschiedlichen</li> </ul>                              |
| 069/69501938<br>E-Mail<br>koetz.dttb⊚tischtennis.de                            | + Weiteren Tag hinzufügen                         |                                                              |                              |                                           |                    | Veranstaltungsorten statt, geben Sie unter                                                                               |
| (                                                                              | + Weiteren Zeitraum / Veranstaltungsor            | rt auswählen                                                 |                              |                                           |                    | auswählen" die Inhalte an.                                                                                               |
|                                                                                | zurück                                            | weiter                                                       | speichern <b>1</b> De        | r "Speichern"-                            | Button             | dient lediglich der Zwischenspeicherung                                                                                  |
|                                                                                |                                                   |                                                              |                              |                                           |                    | Landes Sport Bund                                                                                                    |
| 4. Klicke<br>SPORT I                                                           | n Sie auf weiter um Ihr Ar<br>PRO GESUNDHEIT zu ü | ngebot auf die<br>berprüfen                                  | Qualitätskriterien von       |                                           |                    | Nieuersuchsen e.v.                                                                                                    |

angeraten.

Programm / Angebotsdaten / Terminverwaltung / Überp

1. Einheitliche Organisationsstruktur

2. Präventiver Gesundheits-Check

mit dem Hausarzt angeraten.

3. Begleitendes Qualitätsmanagement

Krankenhäusern zu kooperieren.

Falls Ja:

Ich bestätige die Einhaltung folgender Qualitätskriterien

Die Teilnehmerzahl ist auf maximal 15 Teilnehmer begrenzt.

· Es handelt sich um ein Angebot mit mindestens einer Kursstunde wöchentlich.

Nehmen am Angebot Kinder und Jugendliche (bis zum 17. Lebensjahr) teil:

4. Gesunder Lebensort Sportverein- der Verein als Gesundheitspartner

dem Hausarzt oder ggf. eine Jugenduntersuchung empfohlen.

Aus gesundheitlichen Gründen können Personen von der Teilnahme ausgeschlossen werden

Allen Teilnehmerinnen und Teilnehmern ab dem 18. Lebensjahr wird vor der Aufnahme des Angebotes ein "Eingangsfragebogen für

Teilnehmerinnen und Teilnehmern ab dem 35. Lebensjahr wird zusätzlich vor der Aufnahme des Angebotes eine

In begründeten Fällen wird von den Teilnehmerinnen und Teilnehmern eine ärztliche Bescheinigung gefordert.

Die Übungsleiterin/der Übungsleiter erklärt die grundsätzliche Bereitschaft, an Qualitätszirkeln teilzunehmen.

Die Übungsleiterin/der Übungsleiter ist grundsätzlich bereit, an weiteren Ma
ßnahmen im Rahmen eines kontinuierlichen

Der Verein ist bereit, z.B. mit Ärzten, Schulen, Kindergärten, Seniorenorganisationen, Gesundheitsämtern, Krankenkassen und

Verbesserungsprozesses, wie z.B. einer Teilnehmerbefragung oder einem Audit (Qualitätsbewertung), teilzunehmen.

Sporttreibende" vorgelegt. In begründeten Fällen wird eine darüber hinausgehende Untersuchung in Abstimmung mit dem Hausarzt

Gesundheitsvorsorgeuntersuchung empfohlen. Bei krankhaftem Befund werden darüber hinausgehende Untersuchungen in Abstimmung

Für Kinder, die vom Schulsport ausgeschlossen sind oder waren, wird vor der Aufnahme des Angebotes eine Rücksprache mit

1a

Nein

#### Mein Profil

Termine

Meine Angebote

Oualifikationer

#### enachrichtigungen

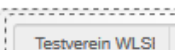

stverein wLoi

Ihre Zertifizierungsstellen:

Landessportverband Baden-Württemberg

Öffnungszeiten

Mo-Do: 9:00-12:00 & 13:30-16:30; Fr: 9:00-12:30

0711/28077169 F-Mail

gesundheit@wlsb.de

#### Deutscher Tischtennis-Bund Öffnungszeiten

Mo.-Do. 09.00 Uhr bis 16.00 Uhr und Fr. 09.00 Uhr bis 12.00 Uhr

Telefon

069/69501938

E-Mail

koetz.dttb@tischtennis.de

Das Angebot findet in folgender "Lebenswelt" (Setting) statt:

- Sportverein
- Schule
- Kindergarten
- Betrieb
- Senioreneinrichtung
- Sonstige (Bitte angeben:)

Der Verein ist bestrebt, sein gesundheitsorientiertes Selbstverständnis weiter zu entwickeln.

## **3. NEUES ANGEBOT ANLEGEN**

Siegel beantragen

2. Durch "Siegel beantragen" wird Ihr Angebot zur Prüfung beim WLSB eingereicht

1. Bevor Sie das Siegel beantragen können, müssen Sie versichern, dass Sie für Ihr Angebot die Qualitätskriterien von SPORT PRO GESUNDHEIT einhalten. Erst danach wird das Feld "Siegel beantragen" aktiviert.

> Landes **Sport** Bund Niedersachsen e.V.

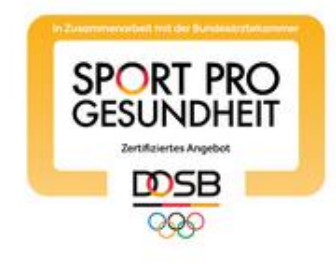

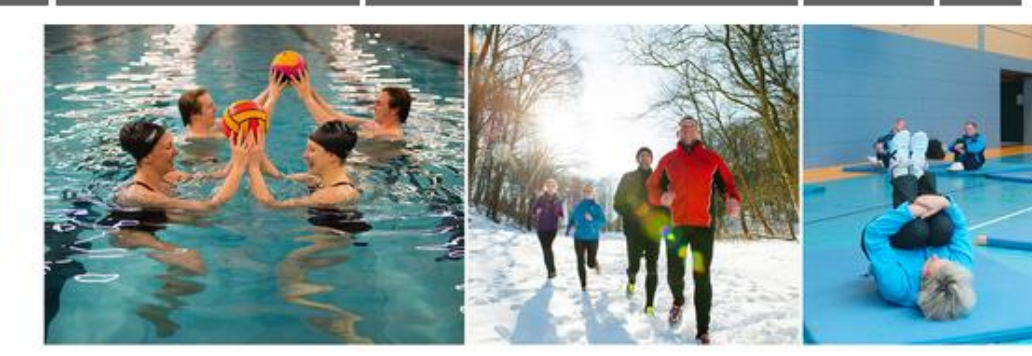

**Eigene Angebote** 

| Mein Profil      |     |
|------------------|-----|
| Termine          |     |
| Meine Angebote   | is: |
| Qualifikationen  |     |
| Benachrichtigung | jen |
|                  |     |
| Testverein WLSI  | ~   |
| Ihre             |     |

Mo-Do: 9:00-12:00 & 13:30-16:30; Fr: 9:00-12:30

gesundheit@wlsb.de

Telefon 0711/28077169 E-Mail

| Mein Profil                              |         |                                   |                 |              |                   | + Neues Ange    | ebot |
|------------------------------------------|---------|-----------------------------------|-----------------|--------------|-------------------|-----------------|------|
| Termine                                  |         |                                   | <b>1</b>        |              |                   | -               |      |
| Meine Angebote                           | Kurs-ID | intei 🔺                           | Kursieiter      | Siegei       | Status/Guitigkeit | Aktionen        |      |
| Qualifikationen                          | 26449   | Präventives Ausdauertraining - 10 | Neiodhy Depice  |              |                   |                 | K    |
| Benachrichtigungen                       | 30446   | KE - 60 min                       | Nejediy, Denise |              |                   |                 |      |
|                                          | и и і н | н 50 ¥ Elemente pro Seite         |                 |              | 1                 | Einträg - 1 von |      |
| Testverein WLSI                          |         | 1 Nachdem Sie da                  | s Angehot e     | ingereicht k |                   |                 |      |
| Ihre<br>Zertifizierungsstellen:          |         | erscheint der Statu               | s "In Prüfun    | a". Folgen   | de                |                 |      |
| Landessportverband Baden-<br>Württemberg |         | Aktionen sind noch                | möglich:        | . <b>.</b>   |                   | Löschen         |      |
| Öffnungszeiten                           |         |                                   |                 |              |                   |                 |      |

# 4. MÖGLICHE STATUS DES ANGEBOTS

## "IN PRÜFUNG"

#### Ansehen

Unter "Ansehen" können Sie nochmals die Details Ihres Angebots einsehen

#### **Terminverwaltung**

Unter "Terminverwaltung" können Sie den Veranstaltungsort und die Angebotstermine noch verändern (s. Seite 15)

#### Kopieren

Unter "Kopieren" können Sie Ihr Angebot, z.B. für einen weiteren Veranstaltungsort, kopieren. Dies ist jedoch erst möglich, wenn Ihr Angebot bereits geprüft und zertifiziert worden ist

Unter "Löschen" können Sie Ihr Angebot wieder löschen

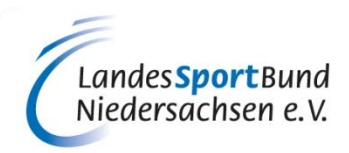

1. Beim Status "Nachforderung" (von Seiten der Zertifizierungsstelle beim WLSB) bzw. "Nachforderung ZPP" (von Seiten der ZPP) gibt es Unstimmigkeiten bei Ihrem Angebot oder Ihre Qualifikationsnachweise sind unzureichend oder unvollständig. Sie erhalten von der Zertifizierungsstelle beim WLSB eine Nachricht mit dem entsprechenden Nachforderungsgrund

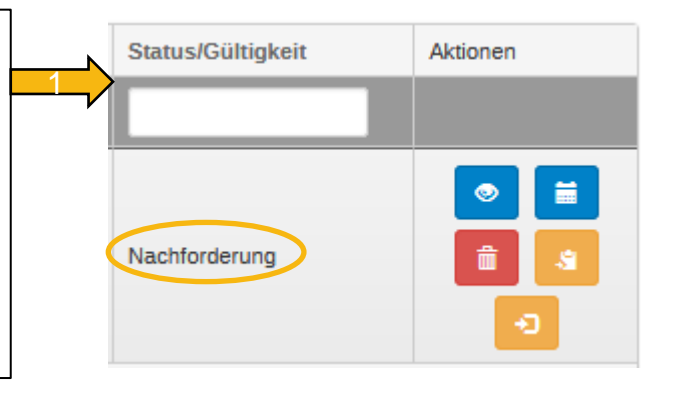

## **4. MÖGLICHE STATUS DES ANGEBOTS**

Landes **Sport** Bund Niedersachsen e.V.

## "NACHFORDERUNG"

Bei einer Nachforderung seitens der ZPP, haben Sie 10 Tage Zeit dieser nachzukommen. Ansonsten wird Ihr Angebot abgelehnt.

|   | Nachrichten                                                                                                    | Alle als gelesen markieren            |                                                                                                    |
|---|----------------------------------------------------------------------------------------------------|---------------------------------------|----------------------------------------------------------------------------------------------------|
|   | SPORT PRO GESUNDHEIT – Nachforderung des Angebots ID: 8742<br>Sehr geehrte Frau Rathfelder,                                                                                                    | ۲                                     |                                                                                                    |
|   | vielen Dank für das Eintragen Ihres Präventionssportangebots und die Beantragung der Prüfung in <b>der Serviceplattf</b><br>GESUNDHEIT. Leider entsprechen die Angaben derzeit nicht den aktuellen Qualitätskriterien des DOSB zur Vergabe<br>SPORT PRO GESUNDHEIT. | orm SPORT PRO<br>des Qualitätssiegels |                                                                                                    |
| < | Bitte ergänzen bzw. korrigieren Sie die Angaben/Unterlagen unter Beachtung der folgenden Hinweise:<br>Bitte Master-Einweisung hochladen                                                                                                    | •                                     | 2. In diesem Beispiel wird der Antragssteller<br>darauf hingewiesen, dass die Master-<br>Einweisung noch nicht hochgeladen wurde<br>(Nachforderungsgrund) |
|   | Bei Fragen rund um SPORT PRO GESUNDHEIT steht Ihnen Ihre Zertifizierungsstelle zur Verfügung.                                                                                                    |                                       | Landes Sport                                                                                                    |
|   | Ines Rathfelder                                                                                                    |                                       | Niedersachser                                                                                                    |

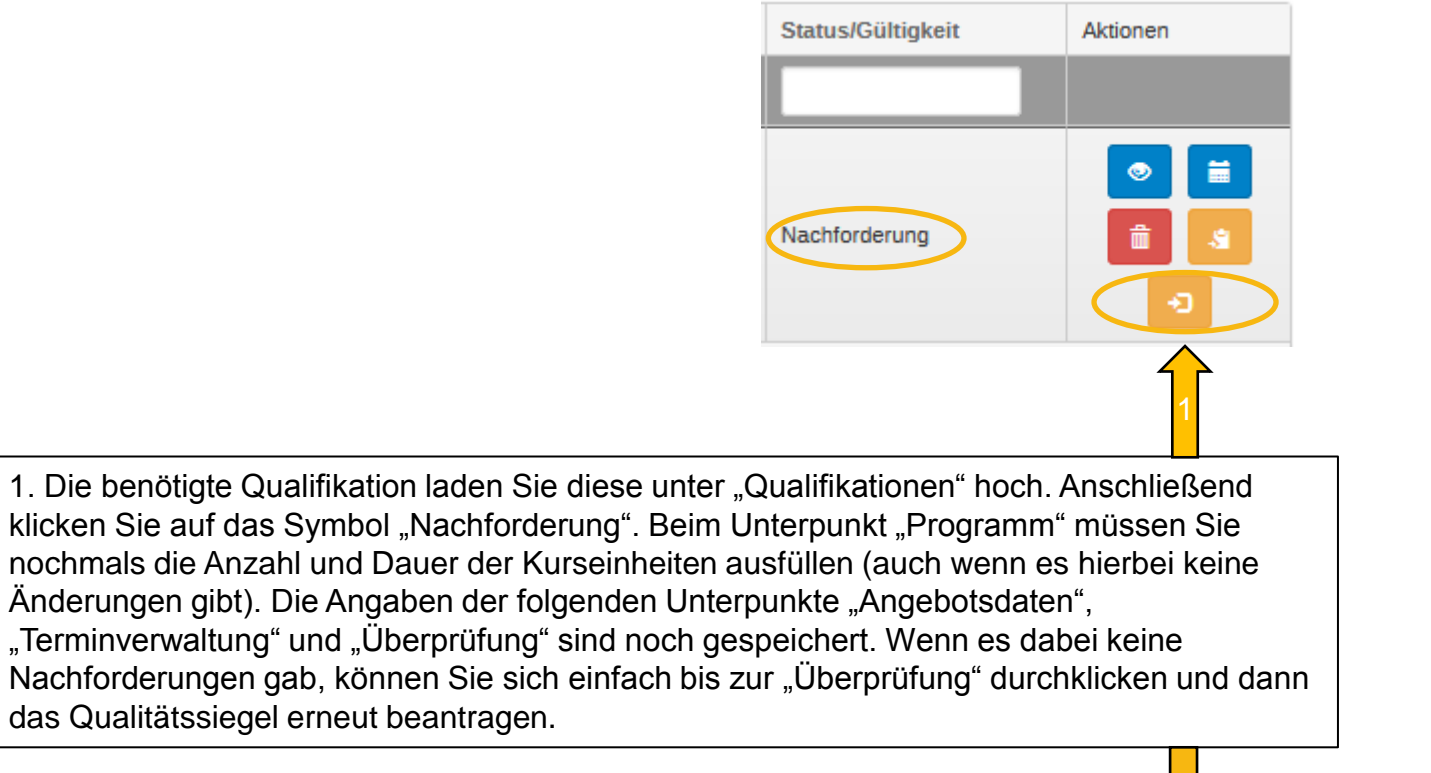

Nachforderungsgrund:Sie haben für die Mastereinweisung nicht das entsprechende Dokument hochgeladen

| Programm / Angebetedeten / Terminyenueltung / Übernröfung                                                                                                    |    |  |  |  |  |  |  |  |  |  |
|----------------------------------------------------------------------------------------------------|----|--|--|--|--|--|--|--|--|--|
| Programm / Angebolsdaten / Terminverwallung / Oberprulung                                                                                                    |    |  |  |  |  |  |  |  |  |  |
| Programmart auswählen Masterprogramm                                                                                                    |    |  |  |  |  |  |  |  |  |  |
| Anzani Kurseinheiten                                                                                                    |    |  |  |  |  |  |  |  |  |  |
| Dauer je Kurseinheit                                                                                                    |    |  |  |  |  |  |  |  |  |  |
| Name ZPP Siegel Bereich Bewegungsraum Zielgruppe KE Daue                                                                                                    | er |  |  |  |  |  |  |  |  |  |
|                                                                                                    |    |  |  |  |  |  |  |  |  |  |
|                                                                                                    |    |  |  |  |  |  |  |  |  |  |
| Haltung und Bewegung<br>durch GanzkörpertrainingJaHaltungs- und<br>BewegungssystemIn der HalleErwachsene 18 bis 49 Jahre ,<br>Erwachsene 50 bis 69 Jahre ,<br>Erwachsene ab 70 Jahre1290 |    |  |  |  |  |  |  |  |  |  |

2. Nach der erneuten Beantragung des Qualitätssiegels, erscheint bei Ihrem Angebot der Status "Geändert" bzw. "Geändert nach ZPP"

# Status/Gültigkeit Aktionen

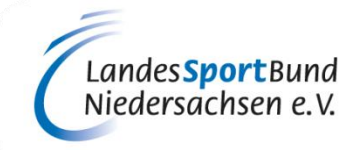

Einträge 1 - 1 von 1

## 4. MÖGLICHE STATUS DES ANGEBOTS

"NACHFORDERUNG" UND "GEÄNDERT"

## 4. MÖGLICHE STATUS DES ANGEBOTS

## "SPG-ZERTIFIZIERT" BZW. "AKZEPTIERT" UND "ZERTIFIZIERT"

1. Wird das Angebot von der Zertifizierungsstelle beim WLSB anerkannt, sind zwei Status möglich: "SPG Zertifiziert" und "Akzeptiert"

1 a. Der Status "**SPG Zertifiziert**" bedeutet, dass das Angebot nur zur Prüfung für das Qualitätssiegel "SPORT PRO GESUNDHEIT" eingereicht wurde und für dieses von Seiten des WLSB auch zertifiziert wurde (Unter "Siegel" wird ein schwarzes Symbol angezeigt). Zusätzlich zum Status wird die Gültigkeitsdauer des Siegels angezeigt.

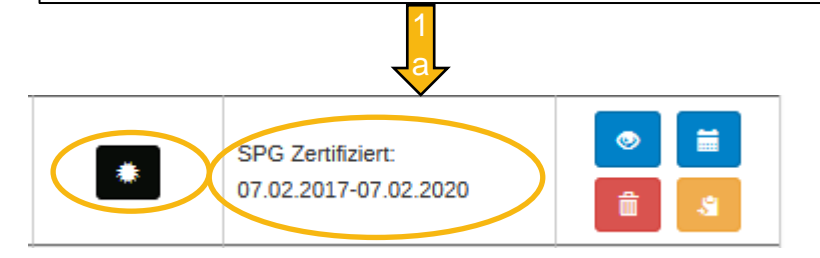

1 b. Der Status "**Akzeptiert**" bedeutet, dass das Angebot von Seiten des WLSB für das Qualitätssiegel "SPORT PRO GESUNDHEIT" geprüft und auch zertifiziert worden ist, und zusätzlich eine weitere Prüfung für das Prüfsiegel **"Deutscher Standard Prävention"** eingereicht wurde und diese durch die ZPP noch erfolgen muss. Das Angebot wurde zur weiteren Prüfung automatisch an die ZPP weitergeleitet. Die Prüfdauer verlängert sich um ca. 2-3 Wochen

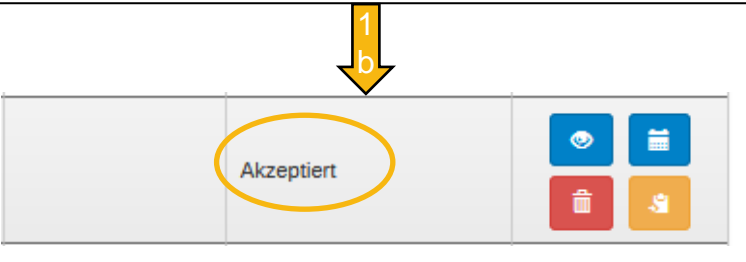

1 b. Bei Anerkennung durch die ZPP erscheint der Status "**Zertifiziert**". Für das entsprechende Angebot wird nun ebenfalls zusätzlich zum Status die Gültigkeitsdauer angezeigt. Unter "Siegel" wird zusätzlich zum schwarzen Symbol (Qualitätssiegel SPORT PRO GESUNDHEIT) auch ein blaues Symbol für das Prüfsiegel "Deutscher Standard Prävention" angezeigt

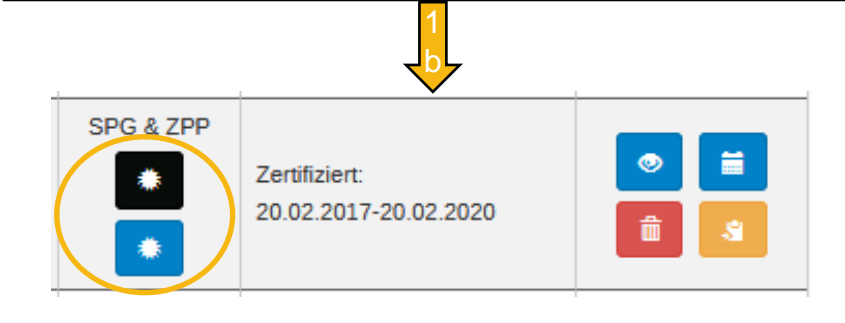

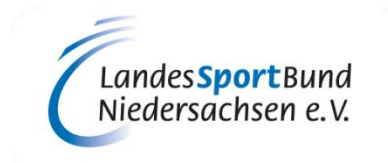

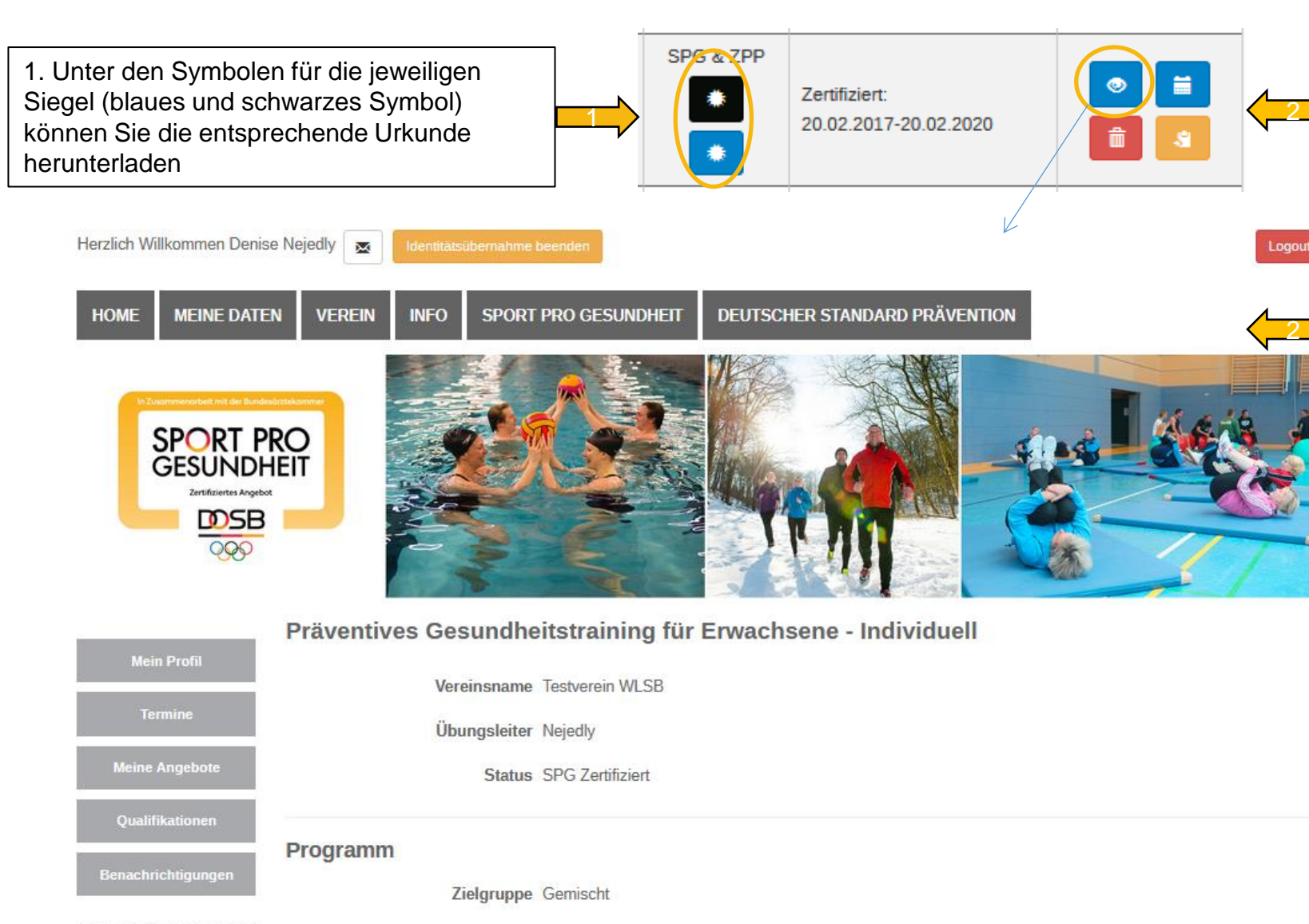

#### Unterlagen

Testverein WLSE

Zertifizierungsstellen:

Landessportverband Bade

Ihre

Württemhern

mit Deckblatt\_INFO Präventives Gesundheitstraining\_12 Einheiten.pdf
 Stundenverlaufsplan
 Begleitheft

## 5. UNTERLAGEN ZUM DOWNLOAD

- 2. Unter dem blauen Symbol "Ansehen" können Sie beim Unterpunkt "Unterlagen" die Infomaterialien für die Teilnehmer ("mit Deckblatt\_INFO Präventives Gesundheitstraining\_12
   Einheiten.pdf"), Ihren "Stundenverlaufsplan", das entsprechende "Begleitheft" sowie bei zusätzlich ZPP-zertifizierten Angeboten die Teilnahmebescheinigung bzw. den Antrag auf Bezuschussung bei den Krankenkassen für die Teilnehmer ("Zertifikatsanhang") herunterladen
  - Auf <u>www.sportprogesundheit.de</u> werden alle SPG-zertifizierten Angebote bundesweit aufgelistet.
  - ZPP-zertifizierte Angebote werden zusätzlich auch bei den Suchseiten der Krankenkassen angezeigt, wenn dieser Funktion beim Antragsverfahren zugestimmt worden ist.

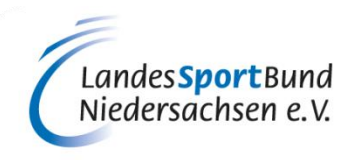

## **6. ANGEBOT KOPIEREN**

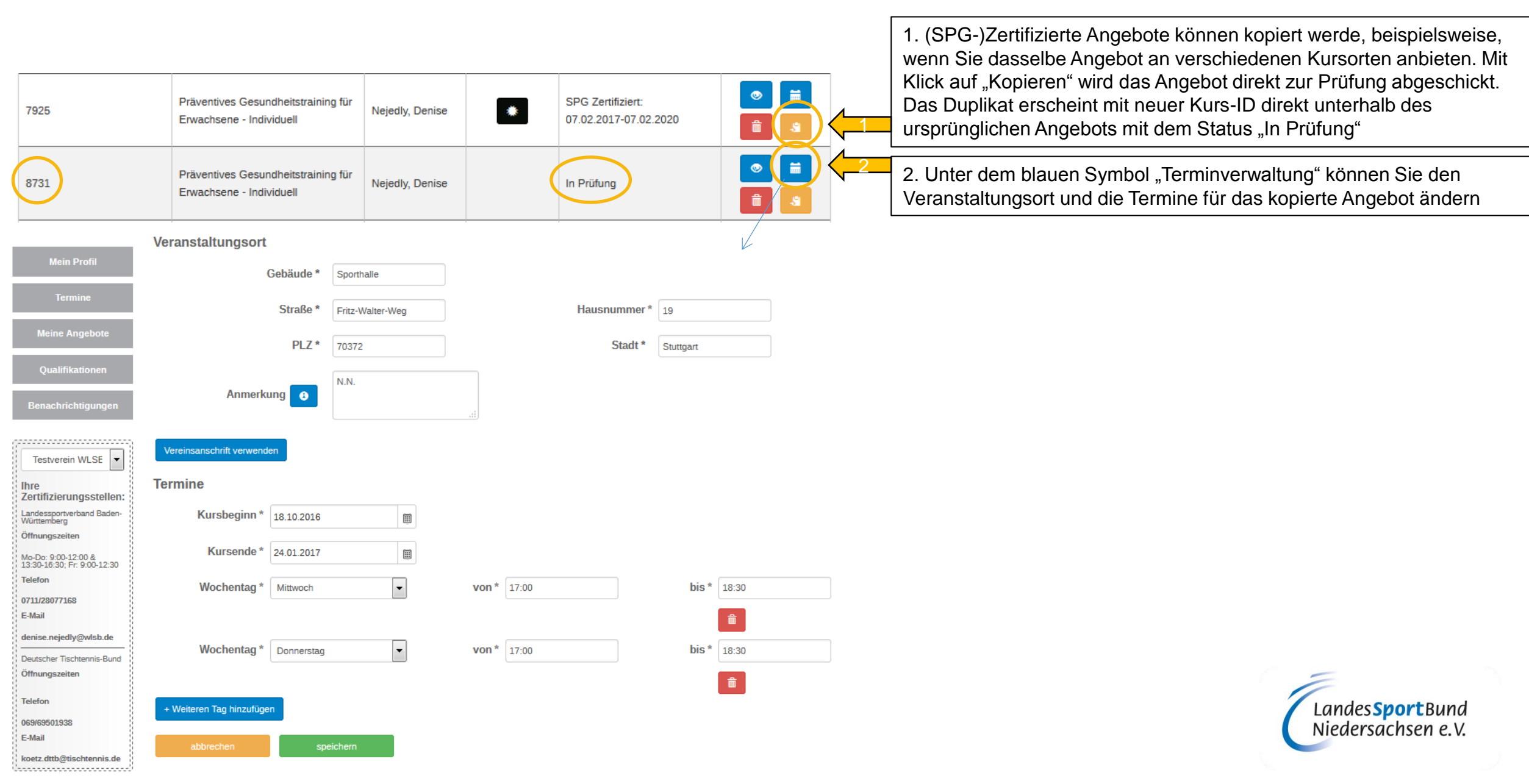

## 5. ZUSAMMENFASSUNG

## 1. Vorbereitende Informationen

- → Qualitätssiegel SPORT PRO GESUNDHEIT" und Prüfsiegel "Deutscher Standard Prävention"
- → Benötigte Dokumente zum Hochladen

## 2. Qualifikationen hochladen

- → Einweisung(en) Masterprogramm
- → ÜL B-Lizenz oder entsprechende Ausbildung
- → Zusatzqualifikationen

## 3. Neues Angebot anlegen

- → Masterprogramm
- → Angebotsdaten
- → Terminverwaltung
- → Überprüfung

## 4. Mögliche Status des Angebots

- → "In Prüfung"
- → "Nachforderung" und "Geändert"
- → "SPG-Zertifiziert" bzw. "Akzeptiert" und "Zertifiziert"

## 5. Unterlagen zum Download

- → Infomaterialien für die Teilnehmer
- $\rightarrow$  Stundenverlaufsplan
- → Begleitheft
- $\rightarrow$  Antrag auf Bezuschussung bei den Krankenkassen
- 6. Angebot kopieren

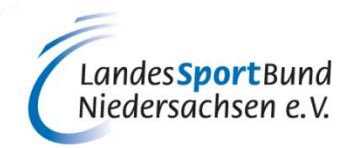

# SERVICE-PLATTFORM SPORT PRO GESUNDHEIT (SPG)

# ANLEITUNG ZUM ANLEGEN EINES NEUEN ANGEBOTS UND ZUR BEANTRAGUNG EINES ZERTIFIZIERTEN KURSANGEBOTES

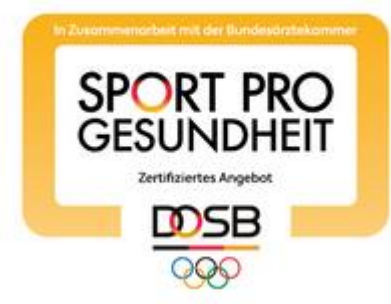

Diese Anleitung wurde uns zur Verfügung gestellt vom Württembergischen Landessportbund.

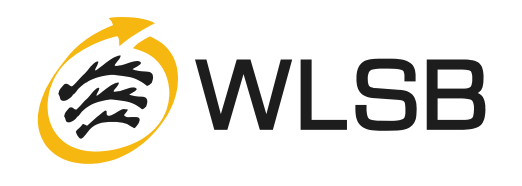